# 「ウェブ手続案内」相談当日の流れについて

# STEP1 ウェブ会議用の端末を準備します

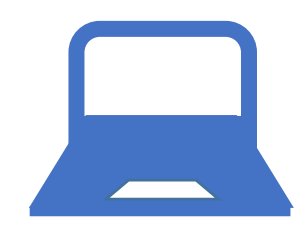

■インターネットの接続とウェブ会議が利用できるパソコン・<u>スマートフォ</u> <u>ン又はタブレット</u>\*<sup>1</sup>をご準備ください。なお、ウェブ手続案内の利用に係る 通信料は、利用者のご負担となります。

\*'スマートフォン又はタブレットを利用する場合、「Cisco Webex」(無料版) のアプリが必要となりますので、あらかじめインストールをお願いします。

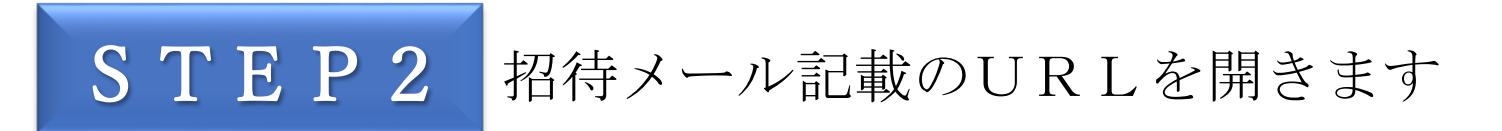

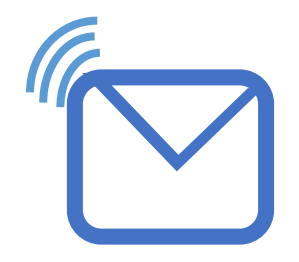

■法務局から、予約時に指定されたメールアドレスに、招待メールをお送り しています。予約日時の10分前までに、招待メールに記載のURLを開 き、予約時に入力された氏名とメールアドレスを入力し、ミーティングに参 加ください。

# STEP3

# 相談内容をお話しください

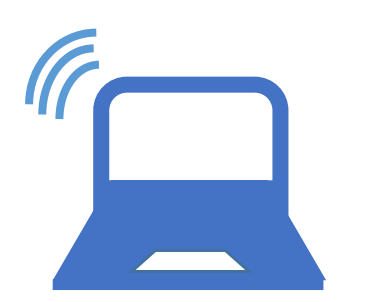

■相談が開始したら、相談内容をお話しください。1回のご利用時間は20 分以内です。

なお、予約日時から10分以上、ウェブ会議に参加されない場合は、予約を キャンセルさせていただきます。

#### **STEP2** <u>スマートフォン又はタブレットを利用される場合</u> 招待メール記載のURLを開きます ①広島法務局から、『Webex ミーティング招待状:ウェブ予約』の件名でお送りしたメールを開いてください。 ②『ミーティングに参加する』をクリックしてください。 広島法務局(不動産登記担当)があなたをスケジュールされた "広島法務局(不動産登記担当)" < From Webex ミーティングに招待しています。 messenger@webex.com> 2024年9月18日 水曜日 9:30 + (UTC+09:00) 大阪、札幌、東京 | 1 時間 Webex ミーティング招待状: ウェブ予約 ☆ ミーティングに参加する @ 2024/09/17 火曜日 11:55 その他の参加方法: 広島法務局登記手続案内担当です。 ミーティング リンクから参加する 2. 予約日時になると法務局担当者が参加を許 「法務局手続案内予約サービス」から予約され 可します。予約時間の範囲内でご利用くださ https://legalaffairsbureau.webex.com/legalaffairsbureau/j.php? ました、ウェブ予約会議による登記手続案内に MTID= Mgandrihaioroa189g4a89hr1g1adrh1a1g ついて、ウェブ会議招待メールをお送りしま い。 予約日時から10分以上、ウェブ会議に参加さ す。 以下の注意事項をお読みになり、予約日時にウ れない場合には、予約をキャンセルしたものと ミーティング番号で参加 ェブ会議にご参加ください。 して取り扱いますのでご注意ください ミーティング番号 (アクセスコード):1234 567 8912 (開始時間に遅れた場合、時間の延長はできま ミーティングパスワード: Maodihrgoa12(123456789 ビデオ システムからダイ ・・・注意事項・・・ せん。)。 ヤルする場合) 1. 予約日時の5分程度前に、ウェブ会議招待 3. ウェブ会議招待メールに記載されている、 メールに記載されているミーティングリンクを モバイル端末からタップして参加する(出席者のみ) ウェブ会議の開始日時が、ご自身が「法務局手 用いてウェブ会議にアクセスしてください。 +12-3-4567-8912.123456789## Japan Toll 続案内予約サービス」を利用して \*1 スマートフォン又はタブレットを利用す +12-3-4567-8912.123456789## Japan Toll 2 予約した日時と異なる場合は、以下の連絡先ま る場合、「Cisco Webex Meetings」(無料版)の インストールが必要となりますので、 でお知らせください。 電話で参加 あらかじめインストールをお願いします。ま 問合せ先:広島法務局 登記部門 082-2 た、「Cisco Webex Meetings」の操作方法やシ +12-3-4567-8912Japan Toll 28-5206(受付時間:平日9時から12) ステム要件については、Cisco Systems, Incの 時,13時から16時) +12-3-4567-8912 Japan Toll 2 サイト 国際コールイン番号 (https://www.webex.com/ja/index.html) をご 確認ください。 広島法務局(不動産登記担当)があなたをスケジュールされた ビデオ会議システムまたはアプリケーションから参加する \*2 ウェブ会議にアクセスする際、「名前」は Webex ミーティングに招待しています。 ダイヤル先: 123456789 @legalaffairsbureau.webex.com 予約時に入力された氏名を設定ください。 または123.4.56.7にダイヤルし、ミーティング番号を入力します。

何かお困りですか? https://help.webex.com に移動する

③事前にインストールした、「Cisco Webex」 のアプリが開いたら、『**ゲストとして参加**』 をクリックしてください。

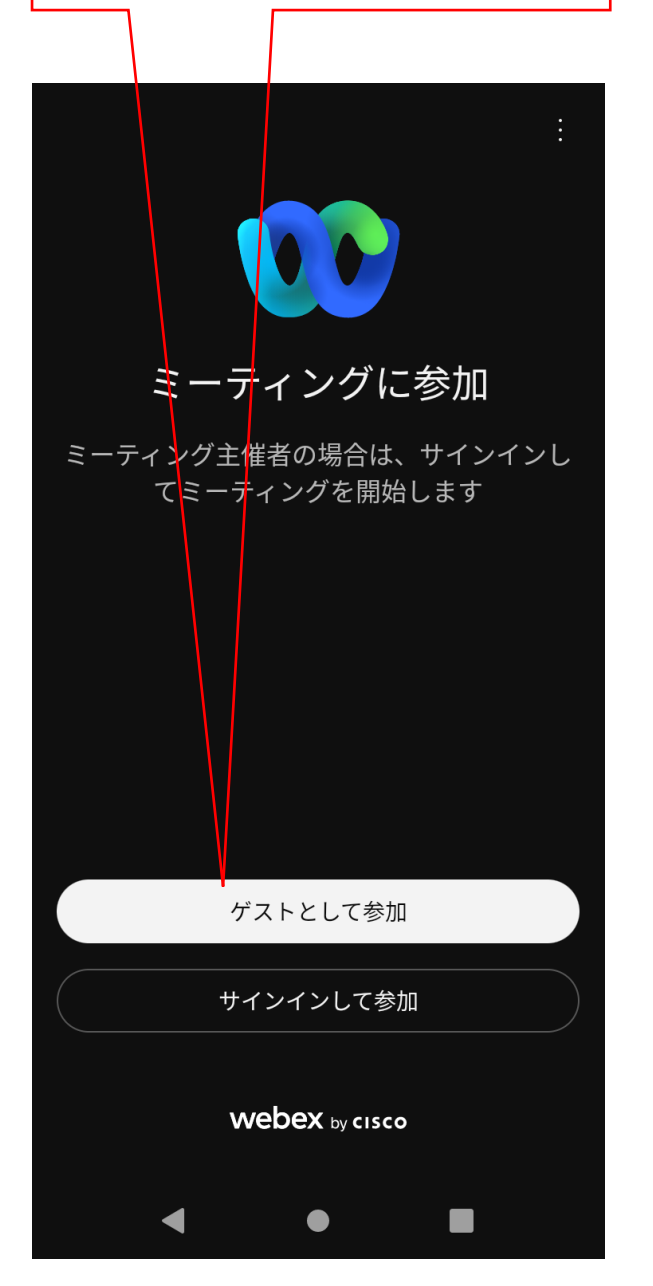

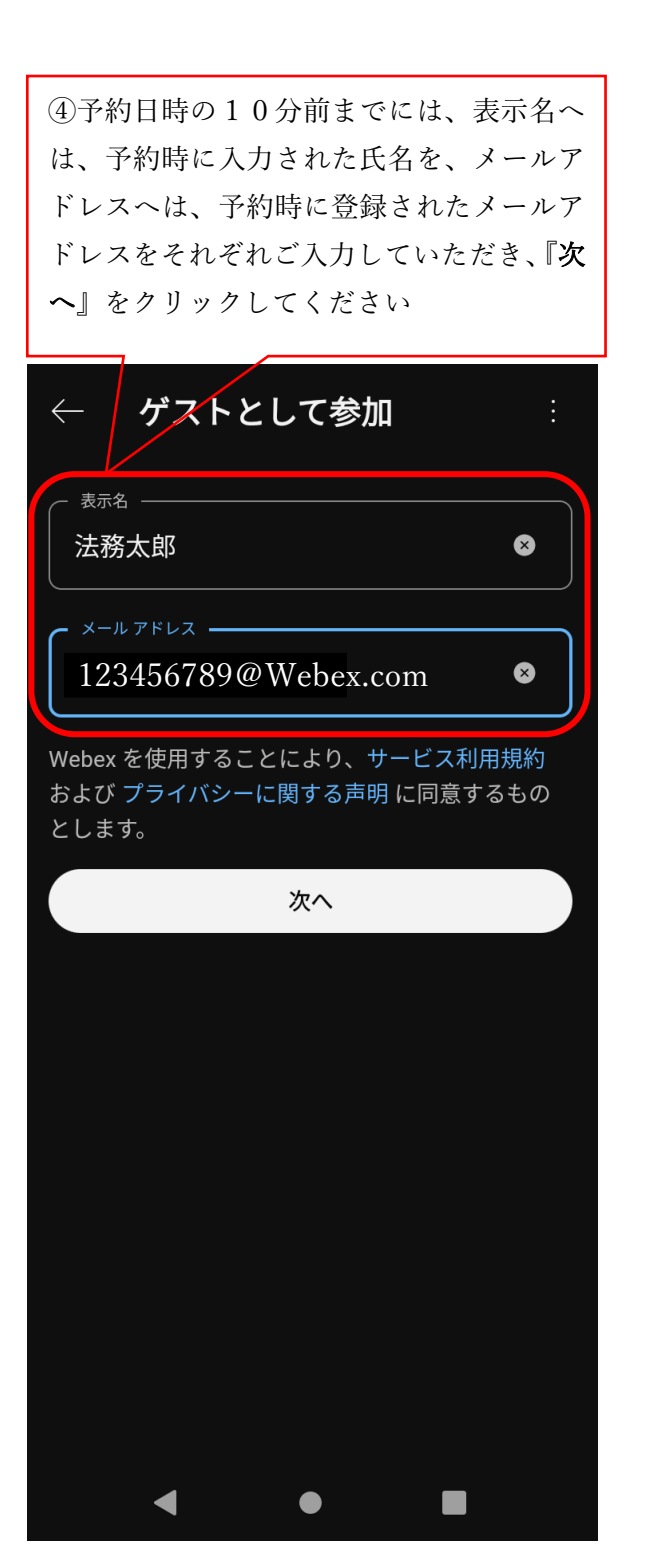

👂 Webex \vee ٦L &\_ Ω 05:58 .dl レイアウト 法務太郎 未確認 広島法務局(不動産登... Å  $\mathbf{\Sigma}$ **⊲**» X 

⑤カメラとマイクをオンにしていただき、

予約日時になるまでお待ちください。

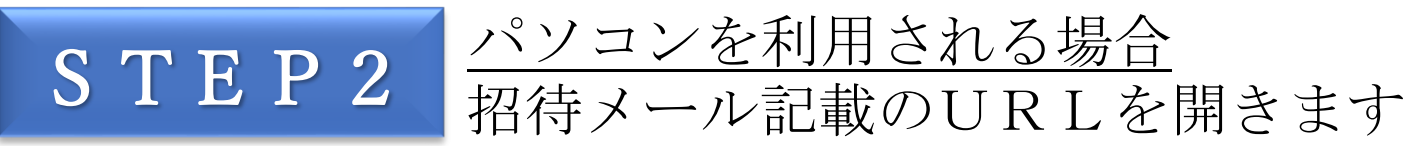

①広島法務局から、『Webex ミーティング招待状:ウェブ予約』の件名でお送りしたメールを開いてください。
②『ミーティングリンクから参加する』をクリックしてください。

From "広島法務局(不動産登記担当) messenger@webex.com>

Webex ミーティング招待状: ウェブ予約

@ 2024/09/17 火曜日 11:55

슔

広島法務局登記手続案内担当です。

「法務局手続案内予約サービス」から予約され ました、ウェブ予約会議による登記手続案内に ついて、ウェブ会議招待メールをお送りしま す。 以下の注意事項をお読みになり、予約日時にウ

ェブ会議にご参加ください。

・・・注意事項・・・

1. 予約日時の5分程度前に、ウェブ会議招待 メールに記載されているミーティングリンクを 用いてウェブ会議にアクセスしてください。 \*1 スマートフォン又はタブレットを利用す る場合、「Cisco Webex Meetings」(無料版)の インストールが必要となりますので、 あらかじめインストールをお願いします。ま た、「Cisco Webex Meetings」の操作方法やシ ステム要件については、Cisco Systems, Incの サイト

(https://www.webex.com/ja/index.html)をご 確認ください。

\*2 ウェブ会議にアクセスする際、「名前」は 予約時に入力された氏名を設定ください。 2.予約日時になると法務局担当者が参加を許可します。予約時間の範囲内でご利用ください。

予約日時から10分以上、ウェブ会議に参加さ れない場合には、予約をキャンセルしたものと して取り扱いますのでご注意ください (開始時間に遅れた場合、時間の延長はできま せん。)。

ウェブ会議招待メールに記載されている、
ウェブ会議の開始日時が、ご自身が「法務局手
続案内予約サービス」を利用して
予約した日時と異なる場合は、以下の連絡先までお知らせください。
問合せ先:広島法務局 登記部門 082-2
28-5206(受付時間:平日9時から12
時,13時から16時)

広島法務局(不動産登記担当) があなたをスケジュールされた Webex ミーティングに招待しています。 広島法務局(不動産登記担当) があなたをスケジュールされた Webex ミーティングに招待しています。

2024年9月18日 水曜日 9:30 | (UTC+09:00) 大阪、札幌、東京 | 1 時間

# ミーティングに参加する

## その他の参加方法:

ミーティング リンクから参加する

https://legalaffairsbureau.webex.com/legalaffairsbureau/j.php? MTID= Mgandrihaioroa189g4a89hr1g1adrh1a1g

### ミーティング番号で参加

ミーティング番号 (アクセスコード):1234 567 8912 ミーティングパスワード: Maodihrgoa12(123456789 ビデオ システムからダイ ヤルする場合)

## モバイル端末からタップして参加する (出席者のみ)

+12-3-4567-8912.123456789## Japan Toll +12-3-4567-8912.123456789## Japan Toll 2

### 電話で参加

+12-3-4567-8912Japan Toll +12-3-4567-8912Japan Toll 2 国際コールイン番号

### ビデオ会議システムまたはアプリケーションから参加する

ダイヤル先: 123456789 @legalaffairsbureau.webex.com または123.4.56.7 にダイヤルし、ミーティング番号を入力します。

何かお困りですか? https://help.webex.com に移動する

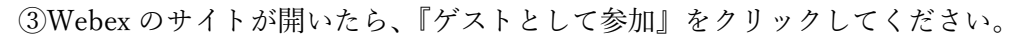

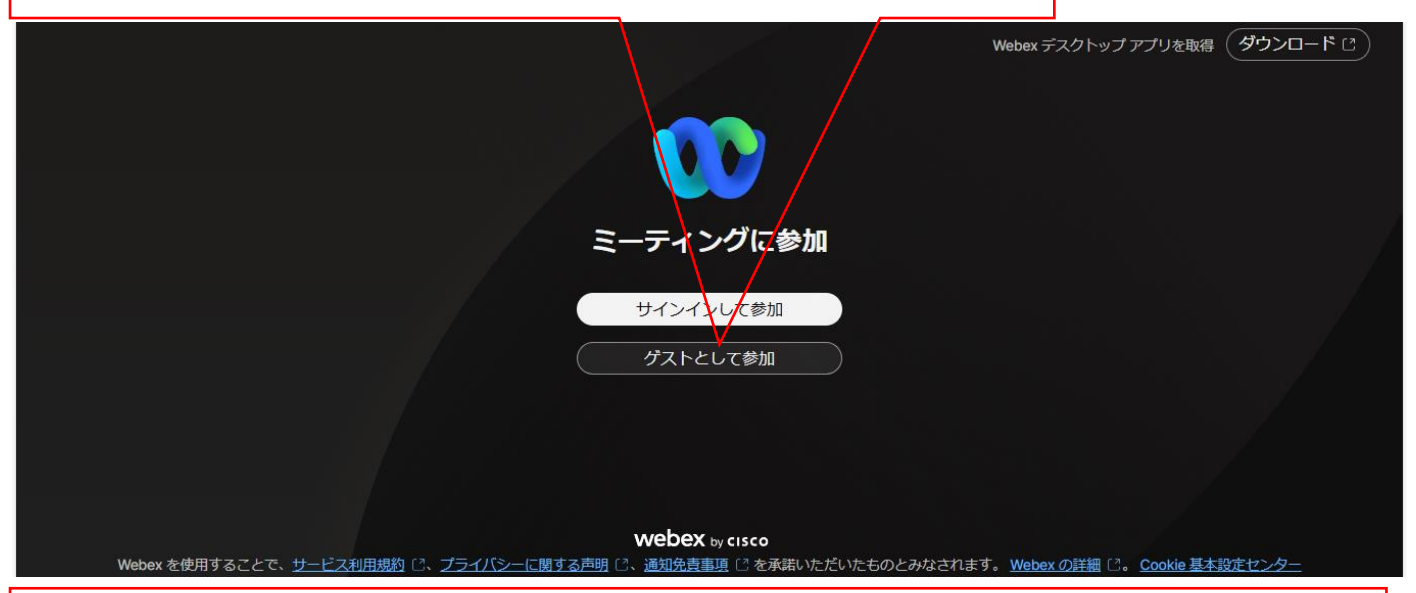

④予約日時の10分前までには、表示名へは、予約時に入力された氏名を、メールアドレスへは、予約時に 登録されたメールアドレスをそれぞれご入力していただき、『次へ』をクリックしてください

|                                                              | Webex デスクトップ アプリを取得 (タウンロード C) |
|--------------------------------------------------------------|--------------------------------|
| ゲストとして参加<br>表示名(必須)                                          |                                |
| 法務太郎<br>メールアドレス(必須)<br>123456789@Webex.com ×<br>■ 自分の情報を記憶する |                                |
| で<br>Webex by cisco                                          | ····                           |

⑤『ミーティングに参加』をクリックしてください。その際、ミュートとビデオがオンになっていることも ご確認ください。

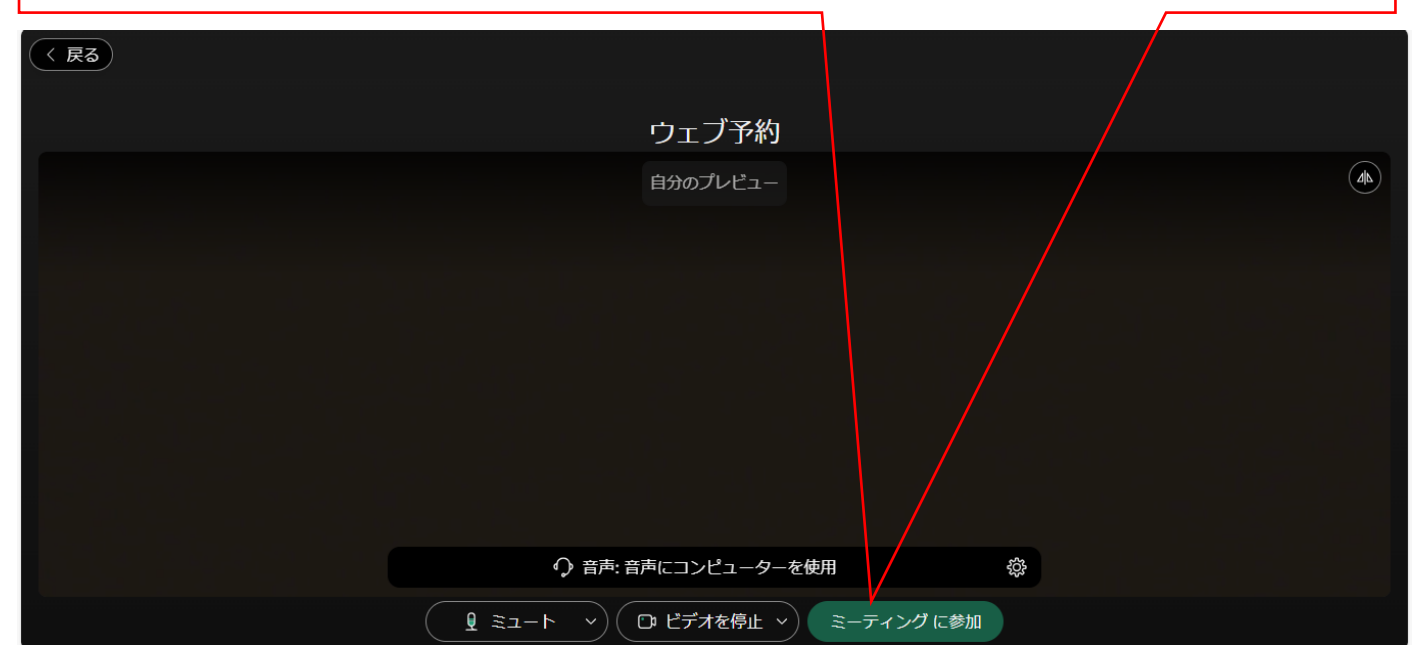